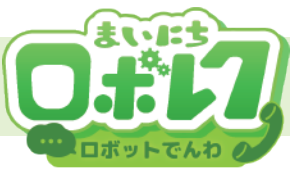

## ロボットでんわの使い方

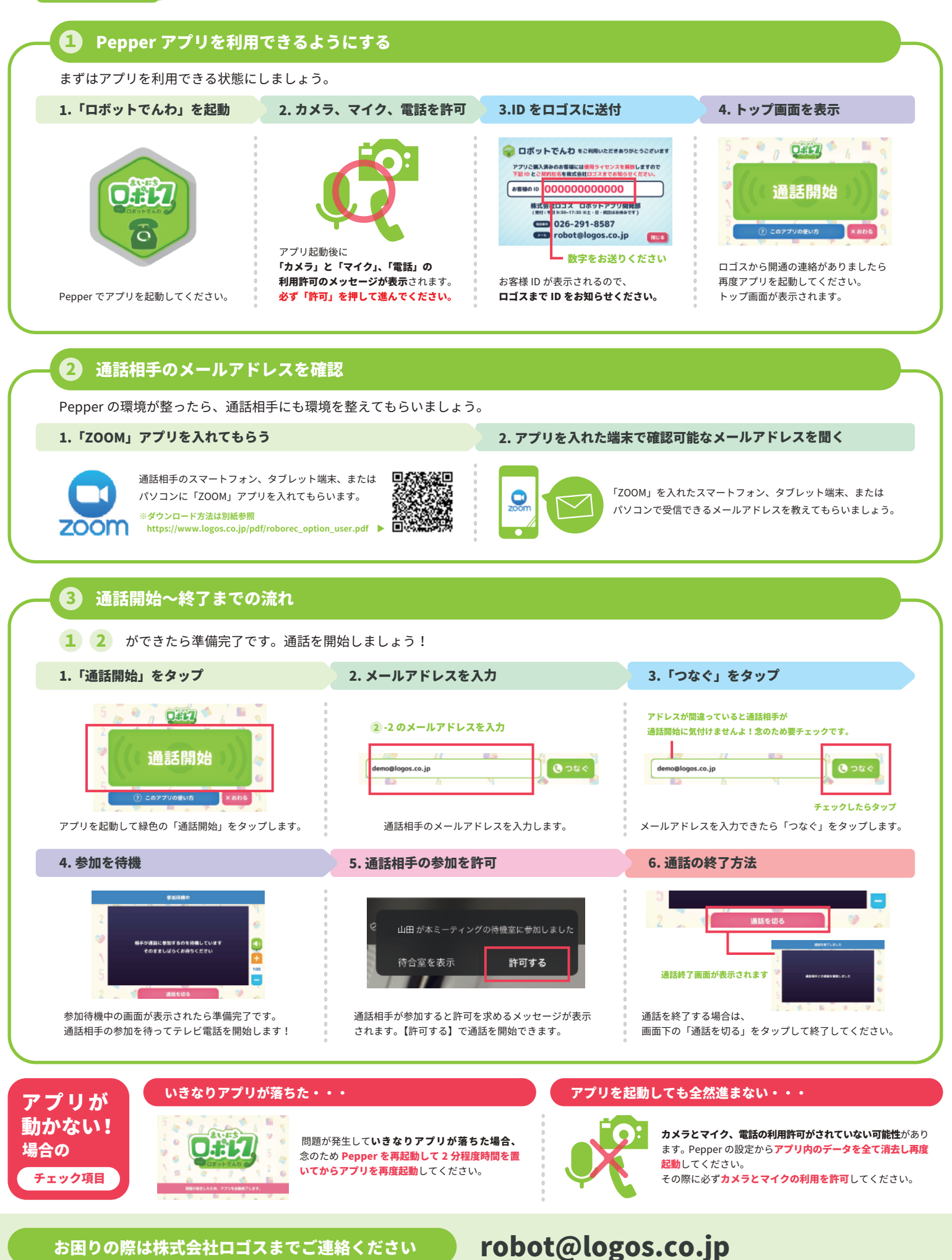